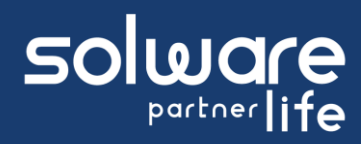

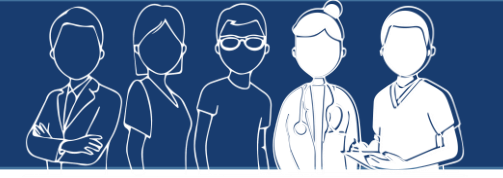

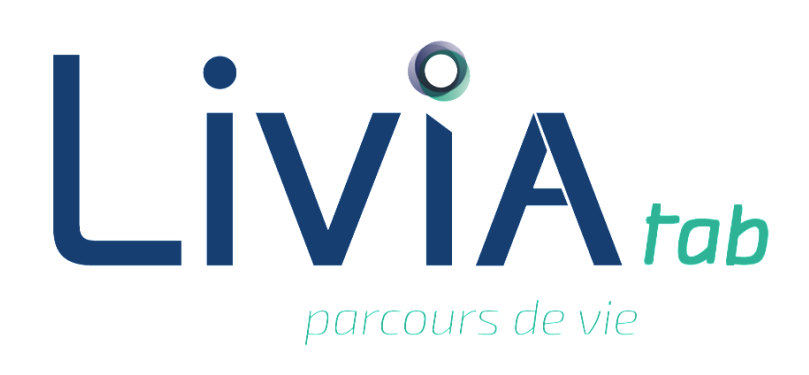

# Version V2.0.1

## Décembre 2020

CONFIDENTIEL La diffusion de ce document est limitée aux utilisateurs Livia

Nous vous rappelons que notre service assistance reste à votre disposition pour toute aide ou problèmes rencontrés :

- i
- Téléphone : 04 66 70 62 70
- Télécopie : 04 66 27 60 69
- Email : <u>assistance.life@solware.fr</u>

Par ailleurs, pour mettre en place les nouvelles fonctionnalités et maitriser au mieux leur utilisation, nous pouvons vous proposer des formations adaptées dans le cadre de notre CPA (Convention de formation Pluriannuelle).

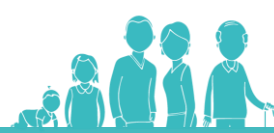

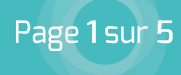

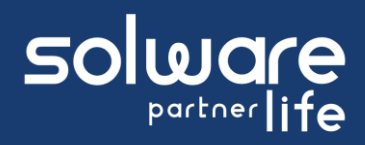

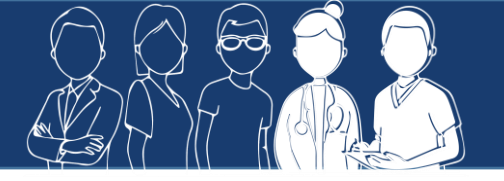

# 1. Nouveautés

## 1.1. Ergonomie

L'ergonomie de LiviaTab a été modifiée pour permettre une utilisation plus rapide et plus facile pour les professionnels.

Après la connexion sur LivaTab, sur tout l'établissement ou sur un secteur, le nom de tous les usagers de la zone sélectionnée apparaissent sous forme de vignettes.

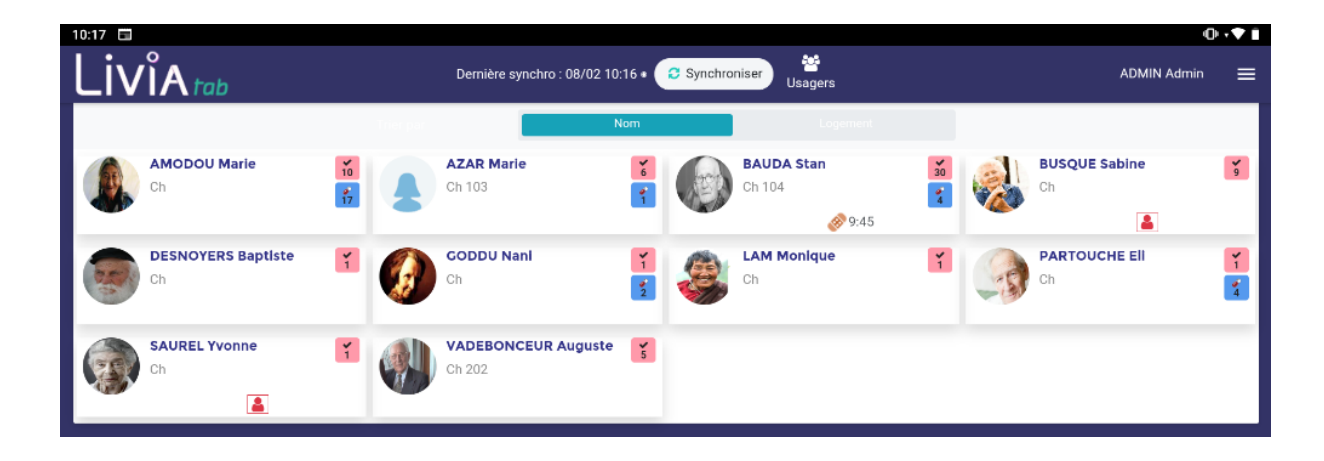

Des informations sur l'usager et son accompagnement sont visibles directement sur les vignettes :

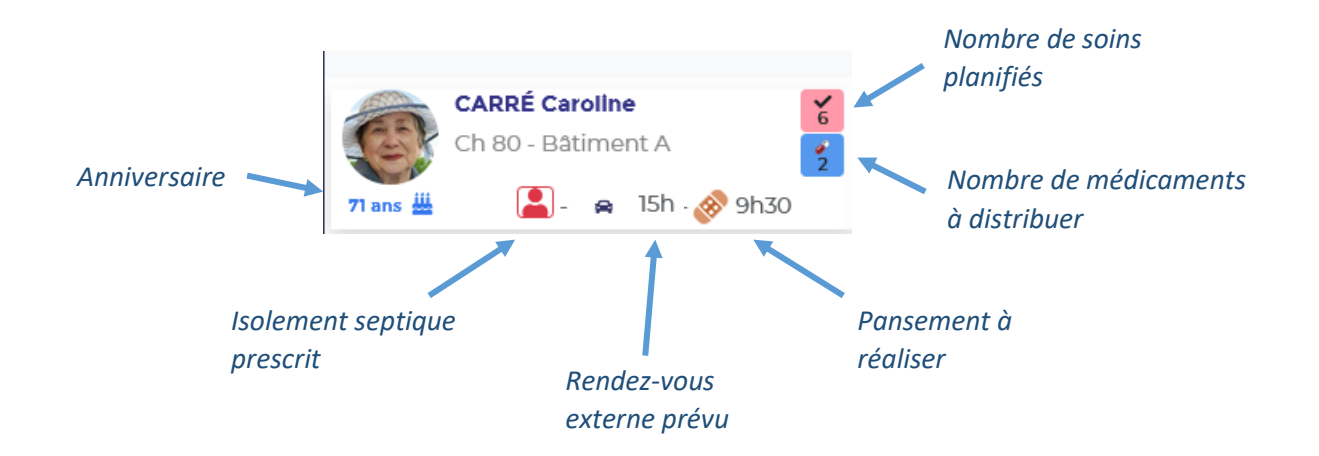

L'action de cliquer sur la vignette d'un usager permet d'accéder à l'écran de suivi des soins et médicaments et à une partie de son dossier.

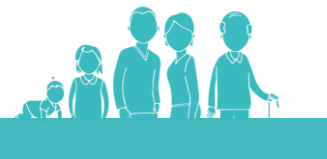

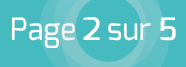

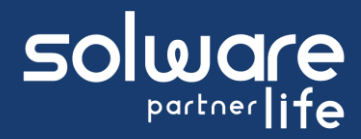

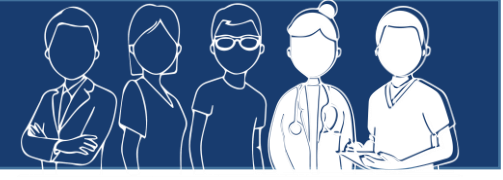

# **1.2.** Signature des soins et distribution des médicaments

La fenêtre de suivi des soins et distributions des médicaments présente tous les soins et médicaments à distribuer pour la période horaire en cours.

| Liv          | ∕ ÎA tab                                        | Dernière synchro : 08/02 10:16 • | Synchroniser Usage | rs         |             | ADMIN Admin | ≡ |
|--------------|-------------------------------------------------|----------------------------------|--------------------|------------|-------------|-------------|---|
|              | Filtrer 34                                      | Vue Global                       | Individuel         |            |             |             |   |
| <b>9</b> 104 | M. BAUDA Stan<br>88 ans - Gir 3                 | 8 9:45 <b>(</b>                  | ×                  | ×          | Q           | 8           | 4 |
| 08:00        | Aide à l'hydratation ▶ Totale ▶ Eau gazeuse     |                                  | ×                  | <b>√</b> 3 | <b>&gt;</b> | ×           |   |
| 08:00        | Alde au repas 🕨 Partielle 🕨 Chambre             |                                  | ×                  | <₽2        | <b>&gt;</b> | ×           |   |
| 08:00        | Portage plateau repas en chambre + Distribution |                                  | <b>~</b>           | <b>√</b> 3 | <b>&gt;</b> | ×           |   |
| 08:00        | Portage plateau repas en chambre + Ramassage    |                                  | ×                  | <₽2        | <b>&gt;</b> | ×           |   |
| 12:00        | Aide à l'hydratation > Totale > Eau gazeuse     |                                  | <b>~</b>           | <b>√</b> 3 | <b>&gt;</b> | ×           |   |
| 12:00        | Aide au repas + Partielle + Salle à manger      |                                  | ×                  | <₽3        | <b>&gt;</b> | ×           |   |
| 18:00        | Aide à l'hydratation ▶ Totale ▶ Eau gazeuse     |                                  | ~                  | <b>√</b> B |             | ×           |   |
| 18:00        | Aide au repas + Partielle + Chambre             |                                  | ~                  | <b>√</b> Z |             | ×           |   |
| 19:00        | Portage plateau repas en chambre 🕨 Ramassage    |                                  | ~                  | <b>√</b> B |             | ×           |   |
| 19:00        | Portage plateau repas en chambre > Distribution |                                  | ~                  | <b>√</b> 3 |             | ×           |   |
|              |                                                 |                                  |                    |            |             |             |   |
|              |                                                 | ٠ •                              |                    |            |             |             |   |

L'utilisation des boutons d'action est identique au logiciel Livia et les actions possibles à partir de cette fenêtre sont :

- Signer un soin réalisé, avec ou sans commentaire
- Signer un soin et envoyer une transmission
- Reporter un soin
- Signé un soin comme « non réalisé »
- Réaliser une signature globale de tous les soins
- Saisir des constantes non planifiées
- Saisir une transmission

Il est possible de personnaliser l'affichage en utilisant le bouton « filtre » qui permet d'accéder aux filtres prédéfinis dans le logiciel ou de sélectionner directement les éléments à afficher.

# **1.3.** Accès à certaines informations du dossier de l'usager

Le menu en haut et à droite de l'écran permet une prise de connaissance de certaines informations sur l'usager.

Les informations disponibles sont les suivantes :

#### Modification de la photo de l'usager

Ce bouton d'action permet de mettre à jour la photo de l'usager.

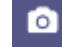

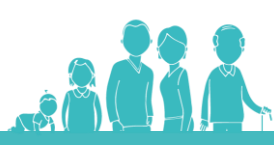

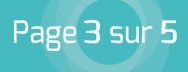

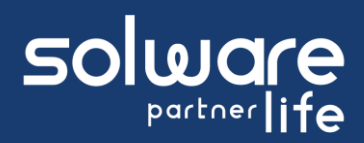

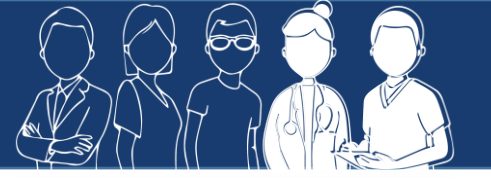

#### Accès en lecture aux transmissions de l'usager

Il est possible d'accéder aux dernières transmissions de l'usager.

| Liv     | ∕ÎA tab                                                                            | Dernière synchro : 08/02 10:21 • |
|---------|------------------------------------------------------------------------------------|----------------------------------|
|         | Filtrer 34                                                                         | Yue Global                       |
| 08:00   | 88 ans - Gir 3                                                                     | <b>8</b> 9:45                    |
| 08:00   | Aide à l'hydratstion ⊁ Totale ≻ Eau gazeuse<br>Aide au repas ⊁ Partielle ≻ Chambre |                                  |
| 08 : 00 | Portage plateau repas en chambre + Distribution                                    |                                  |
| 08:00   | Portage plateau repas en chambre + Ramassage                                       |                                  |
|         |                                                                                    |                                  |

#### Consultation du dossier médical

Certaines informations du dossier médical de l'usager peuvent être consultées : isolement septique, allergies, antécédents, pathologie, traitement en cours.

| Liv          | ∕ÎA tab                                         | Demière synchro : 08/02 10:21 • | Synchroniser Usagers                                                                                                    | ADMIN Admin | ≡ |
|--------------|-------------------------------------------------|---------------------------------|----------------------------------------------------------------------------------------------------|-------------|---|
|              | Filtrer 34                                      |                                 |                                                                                                    |             | × |
| <b>9</b> 104 | M. BAUDA Stan<br>88 ans - Gir 3                 | <i>⊗</i> 9:45                   | Dossier médical de BAUDA Stan                                                                                           |             |   |
|              |                                                 |                                 | Allergie au kiwi                                                                                                    |             |   |
| 08:00        | Aide à l'hydratation ▶ Totale ▶ Eau gazeuse     |                                 | Allergie au latex     Allergie au pollen                                                                                |             |   |
| 08:00        | Aide au repas > Partielle > Chambre             |                                 | Allergie aux fruits à coque     Iode                                                                                    |             | Q |
| 08:00        | Portago platoau robas on chambro & Distribution |                                 | Antécédents                                                                                                    |             | - |
|              | rorage plateau repas on champion - plot mation  |                                 | <ul> <li>Volumineux nodule principal au pôle inférieur de la thyroïde</li> <li>Avec complication péritonéale</li> </ul> |             | 8 |
| 08:00        | Portage plateau repas en chambre   Ramassage    |                                 |                                                                                                    |             |   |
|              |                                                 |                                 |                                                                                                    |             |   |
|              |                                                 |                                 |                                                                                                    |             |   |

### • Affichage des contacts de l'usager

Il est également possible d'afficher les principaux contacts de l'usager avec leurs coordonnées.

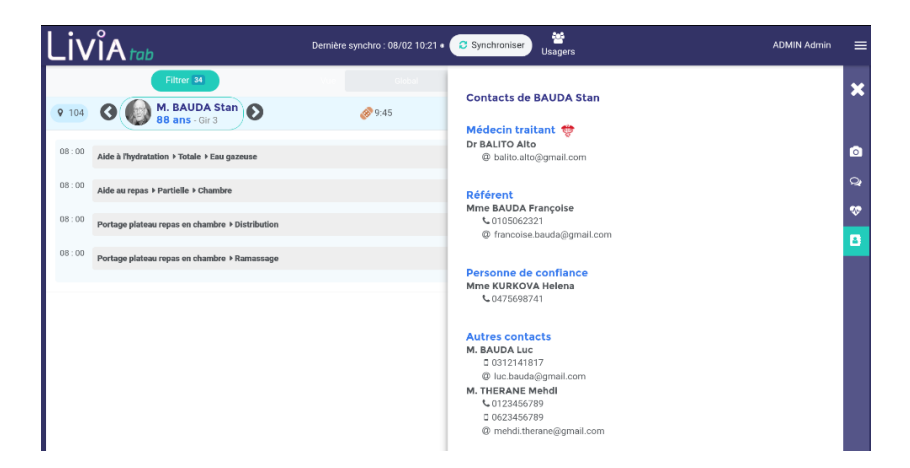

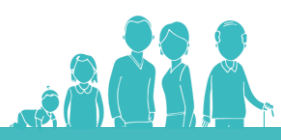

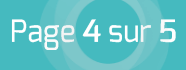

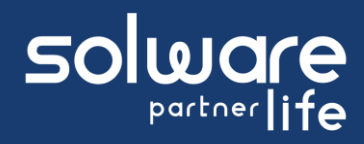

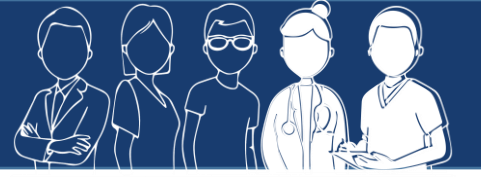

Pour les transmissions, le dossier médical et les contacts, les informations sont uniquement disponibles en consultation. La modification ou l'ajout sera possible uniquement à partir du logiciel.

## 1.4. Changer d'usager

Pour changer d'usager, plusieurs options sont possibles :

- Utiliser les flèches de défilement à côté du nom de l'usager
- Cliquer sur le nom de l'usager pour faire apparaître la liste des usagers de la zone sélectionnée lors de la connexion et choisir un autre usager
- Cliquer sur le bouton d'action pour revenir à la page d'accueil et sélectionner un autre usager à partir des vignettes

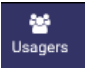

Les droits d'accès aux différentes fonctionnalités disponibles sur la tablette sont identiques aux droits définis pour le logiciel Livia.

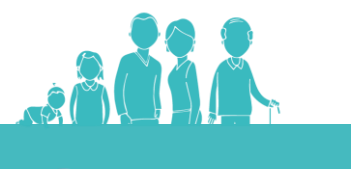

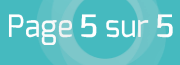